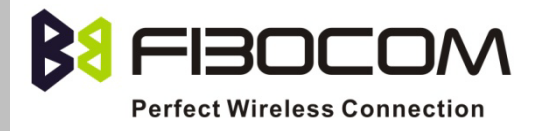

# EVK-GT8629 User Manual

Version: V1.0.0 Date: 2013-07-30

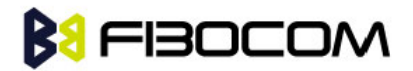

#### **Confidential Material**

This document contains information highly confidential to Fibocom Wireless Inc. (Fibocom). Fibocom offers this information as a service to its customers, to support application and engineering efforts that use the products designed by Fibocom. The information provided is based upon requirements specifically provided to Fibocom by the customers. All specifications supplied herein are subject to change. Disclosure of this information to other parties is prohibited without the written consent of Fibocom.

#### Copyright

Copy, Reproduce, Distribute and/or Edit of this document or part of it as well as utilization of its contents and communication thereof to others without express authorization are prohibited. Offenders will be held liable for payment of damages. All rights created by patent grant or registration of a utility model or design patent are reserved. Copyright ©2013 Fibocom Wireless Inc. All rights reserved.

#### **Trademarks Notice**

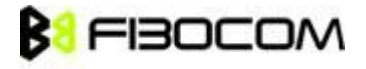

The FIBOCOM Logo is registered by Fibocom Wireless Inc. All other product or service names or logos are the property of their respective owners. Copyright ©2013 Fibocom Wireless Inc. All rights reserved.

#### **Revision History**

| Version | Date       | Remarks         |
|---------|------------|-----------------|
| V1.0.0  | 2013-07-30 | Initial Version |
|         |            |                 |
|         |            |                 |

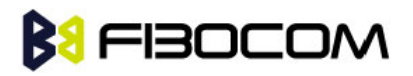

#### Applicability Table

| No. | Туре      | Note                           |
|-----|-----------|--------------------------------|
| 1   | G600      |                                |
| 2   | G610      | Need adapter, ADP-G610-XXX-YY  |
| 3   | G620      | Need adapter, ADP-G620-XXX-YY  |
| 4   | G510      | Need adapter, ADP-G510-XXX-YY  |
| 5   | G510S     | Need adapter, ADP-G510S-XXX-YY |
| 6   | G520      | Need adapter, ADP-G520-XXX-YY  |
| 7   | GTS-4E-60 | Need adapter, ADP-GTS-4E-60    |
| 8   | GTS-4E-70 | Need adapter, ADP-GTS-4E-70    |

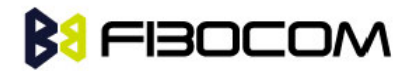

#### Contents

| 1 | Preface |                                                   |    |
|---|---------|---------------------------------------------------|----|
|   | 1.1     | Scope                                             | 6  |
|   | 1.2     | Audience                                          | 6  |
| 2 | Over    | rview                                             | 7  |
|   | 2.1     | Description                                       | 7  |
|   | 2.2     | Specification                                     | 7  |
|   | 2.3     | Development Board                                 |    |
| 3 | Quicl   | k Guide                                           | 9  |
|   | 3.1     | Connection                                        | 9  |
|   | 3.2     | Run HyperTerminal or another Serial's Tools on PC | 9  |
|   | 3.3     | Power Supply                                      | 9  |
| 4 | Deve    | elopment Board Description                        | 10 |
|   | 4.1     | Power Supply                                      | 10 |
|   |         | 4.1.1 Direct Power Supply                         | 10 |
|   |         | 4.1.2 AC-DC Adapter Power Supply                  | 11 |
|   |         | 4.1.3 Supply the Power by USB                     | 11 |
|   |         | 4.1.4 Others                                      | 11 |
|   | 4.2     | UART1                                             | 12 |
|   |         | 4.2.1 DB9 UART1 Main Interface                    | 12 |
|   |         | 4.2.2 USB-UART1 Interface                         | 12 |
|   | 4.3     | HOST UART                                         | 13 |
|   | 4.4     | UART2                                             | 13 |
|   | 4.5     | SPI-UART                                          | 13 |
|   | 4.6     | USB_GPS                                           | 14 |
|   | 4.7     | Control and Indicate (GSM)                        | 14 |
|   |         | 4.7.1 GSM-POWER_ON Circuit                        | 14 |
|   |         | 4.7.2 GSM-RESET_N Peripheral Circuit              | 15 |
|   |         | 4.7.3 LVDD Indicator                              | 15 |
|   |         | 4.7.4 LPG Indicator                               | 15 |
|   |         | 4.7.5 Power on Process                            | 15 |
|   | 4.8     | Control and Indicate (GPS)                        | 16 |

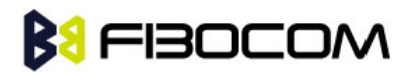

|   |       | 4.8.1   | ON/OFF                   |
|---|-------|---------|--------------------------|
|   |       | 4.8.2   | RESET                    |
|   |       | 4.8.3   | LPPS Indicator           |
|   | 4.9   | VBA     | NCKUP                    |
|   | 4.10  | SIM     | Card Interface           |
|   | 4.11  | Auc     | lio Interface            |
|   | 4.12  | AD      | CInterface               |
|   | 4.13  | GPS     | Antenna Test             |
| 5 | Perfo | orman   | ce Testing               |
|   | 5.1   | Cur     | rent Testing             |
|   | 5.2   | Cur     | rent Testing Description |
|   | 5.3   | RF 1    | esting Description       |
| 6 | RF Ar | ntenna  | 9                        |
| 7 | Defa  | ult Jur | nper Cap                 |

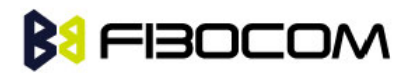

# 1 Preface

## 1.1 Scope

This manual introduces evaluation kits of Fibocom module, related technical detail, and testing information about it. It ensures that the user can quickly and conveniently develop wireless communication products by themselves.

### 1.2 Audience

The target audiences of this manual include engineers and testers who will use Fibocom module to develop wireless communication products.

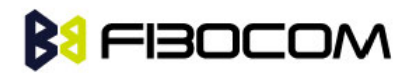

## 2 Overview

### 2.1 Description

The GT8629 development kit can be used for testing Fibocom module after connecting to module via 50-pin connector. It has the following features:

- Two 50-pin connector: one connect to GPRS module, the other one connect to GPS module
- Each pin has a testing point
- Provides three methods to supply power
- The main signal uses LED indicator
- Supports USB interface and RS232 serial port
- Supports trace debugging software
- Two audio interfaces
- Supports SIM card interface
- Provides several buttons and jumper caps
- RF Cable included
- Supports SMA antenna interface

### 2.2 Specification

| Development board | GT8629                              |
|-------------------|-------------------------------------|
| DC power adapter  | AC 220V / DC 9V/1A                  |
|                   | Φ2.5mm                              |
| Serial port line  | DB9                                 |
| GSM antenna       | Frequency: 850/900/1800/1900MHz     |
|                   | Impedance: 50ohm                    |
|                   | Gain: 0 dBi (unity) gain or greater |
|                   | VSWR: Less than: 2.5:1              |
|                   |                                     |

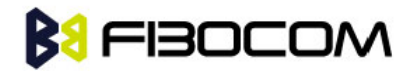

## 2.3 Development Board

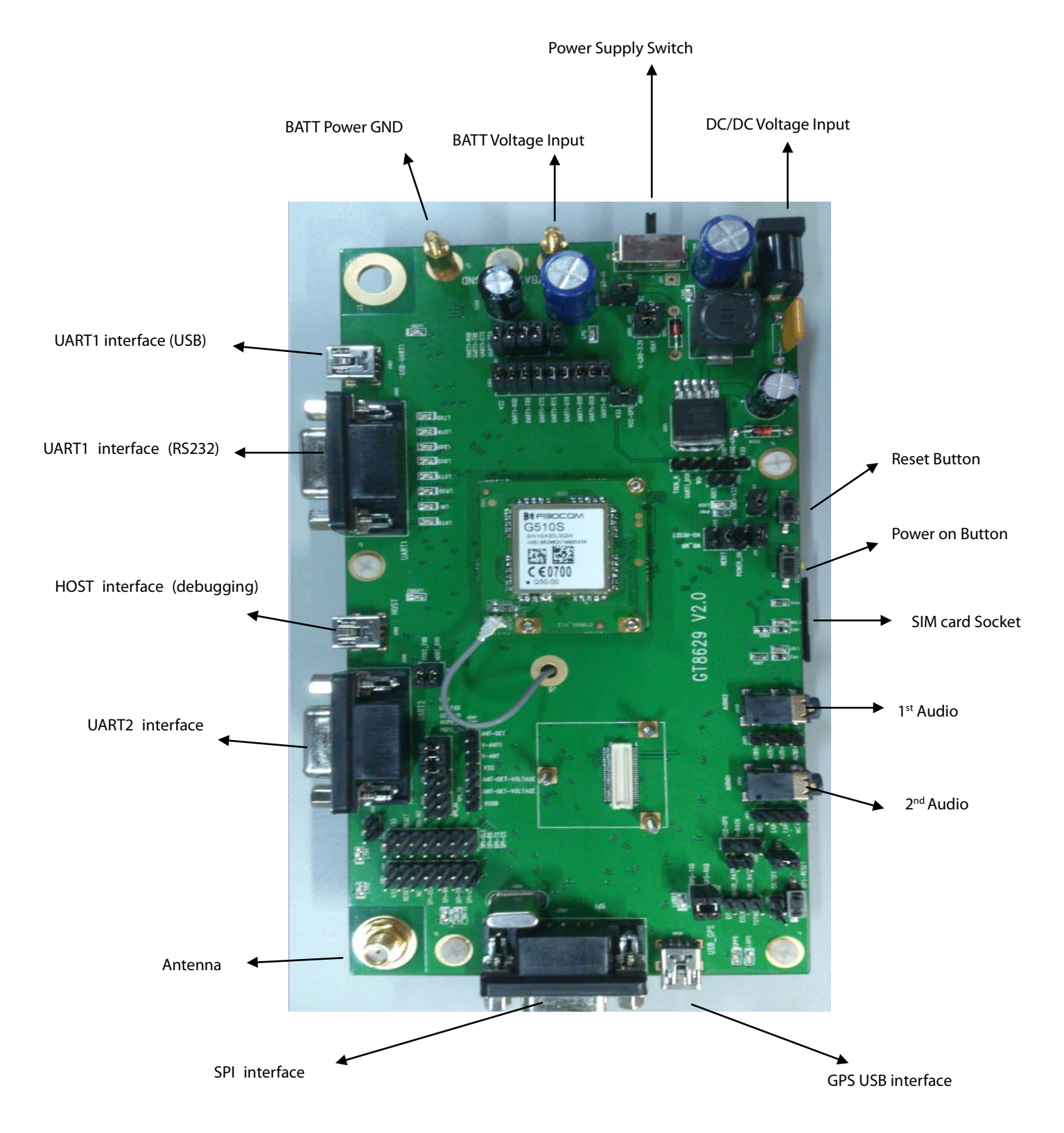

Figure 2-1 Development Board

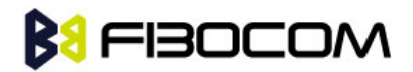

# 3 Quick Guide

### 3.1 Connection

- 1) Connect antenna transfer line to module RF interface
- 2) Install the module or adapter on the development board
- 3) Install GSM antenna to SMA interface
- 4) Install SIM card
- 5) Ensure the installation of nine jumper caps J304
- 6) Ensure the installation of jumper caps J201, J206, J208, J104, J111
- 7) Ensure the installation of jumper caps J202 (V-4V---LDO-4V)
- 8) Ensure the installation of jumper caps j102 (RESET)
- 9) Make sure the power supply switch is in the middle
- 10) Connect the PC serial port to EVB UART1by a serial port line
- 11) Plug in the power adapter

### 3.2 Run HyperTerminal or another Serial's Tools on PC

- 1) Open the corresponding serial port
- 2) Set the serial port of HyperTerminal as 115200-8-N-1-None Flow

### 3.3 Power Supply

- 1) LV40 indicator is on when power adapter is plugged in
- 2) The switch is pushed to the direction of DC socket
- 3) LVDD indicator is on when the module is on
- 4) Press GSM\_POWER\_ON button for at least 800mS
- 5) LPG indicator is on if it successfully powered on.
- 6) Input AT command in PC HyperTerminal, return OK
- 7) Input AT+ CSQ, return +CSQ: 31,99 OK
- 8) The development board and the module works fine.

Please refer to following chapters or AT Command User Manual.

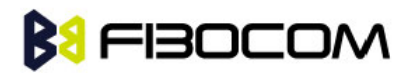

## **4** Development Board Description

This chapter introduces development board and corresponding functions of the module in details.

### 4.1 Power Supply

Development board provides three methods to supply the power.

- 1. Directly supply the power by connected to 4V power externally.
- 2. AC-DC adapter power supply.
- 3. Supply the power by USB.

#### 4.1.1 Direct Power Supply

Direct power supply will be loaded on modules. So the voltage range should meet the requirements of GRPS module.

Note: Please use correct voltage to avoid damage to the module.

| Power Connector | Description           |
|-----------------|-----------------------|
|                 | DC power supply.      |
|                 | PATT = 2.2 V to 4.5 V |
|                 |                       |
| GND             | 4.0V is recommended   |
|                 | Input current > 2.0A  |
|                 |                       |

VBAT

GND

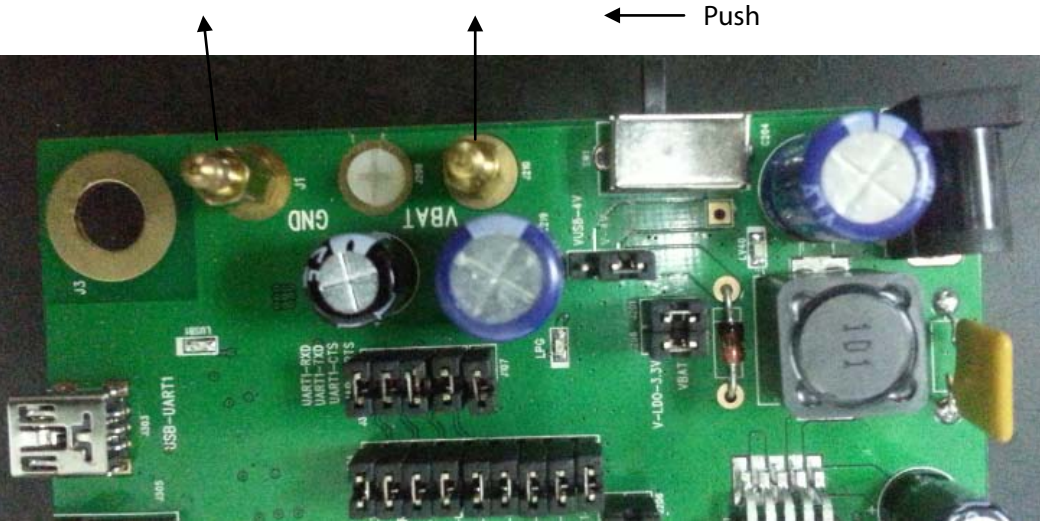

Figure 4-1 Direct Power Supply

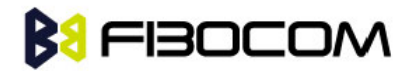

#### 4.1.2 AC-DC Adapter Power Supply

After insert outside power supply adapter, the DC/DC set down circuit of development board will on work at once and LV40 LED indicator will be on. It transfers the 4.0V voltage which will supply to the module after turning on the switch.

| Power Connector | Description                                                                   |
|-----------------|-------------------------------------------------------------------------------|
|                 | Straight insert voltage socket, core is Φ2.5mm;                               |
|                 | Input voltage:8V~15V; power supply: ≥9W;                                      |
|                 | Development board has over voltage protection, under voltage protection, over |
|                 | current protection, and reverse protection.                                   |

#### 4.1.3 Supply the Power by USB

Connect USB-UART1 to PC by a USB cable; jump J202 to VUSB-4V---V-4V.

The 5V voltage of USB interface outputs 4V voltage through the DC-DC circuit, then supply the power to the module.

Note: The power supply of USB is insufficient, when the module works in high power, the voltage may have large fluctuations (about 88mV). We don't recommend you use USB to supply the power.

#### 4.1.4 Others

Jumper cap J201, connect VBAT to V40EXT, supply the power to LED indicators.

There is a LDO chip that produces 3.3V voltage on development board to satisfy GPS module.

Through jumper cap J206, provide 3.3V voltage to other IC.

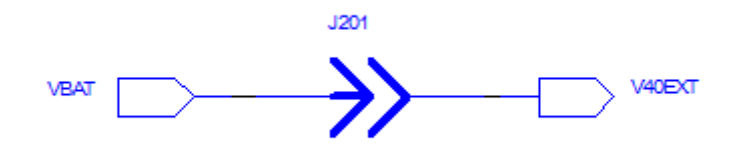

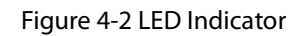

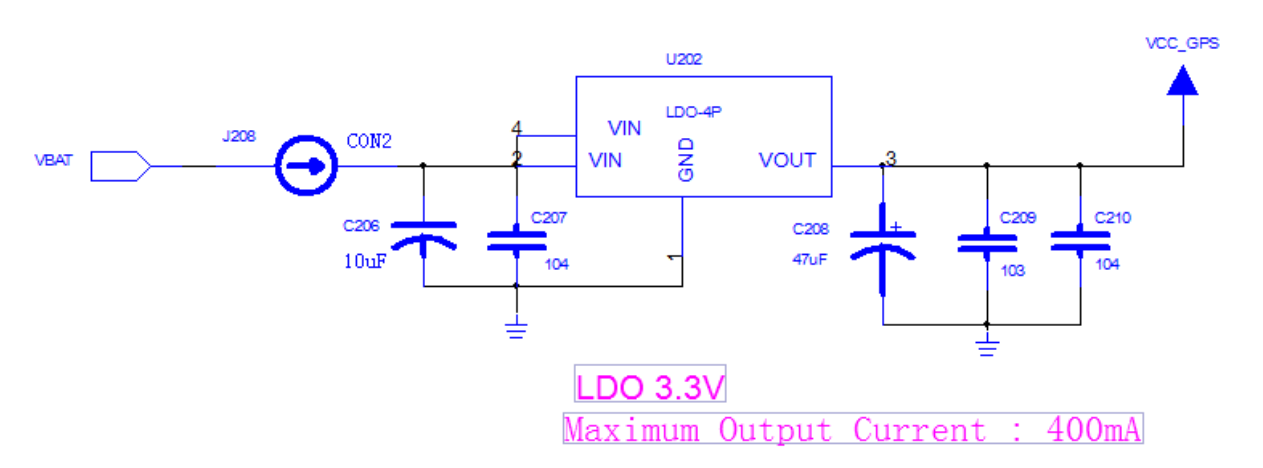

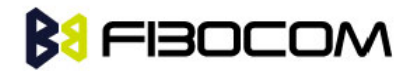

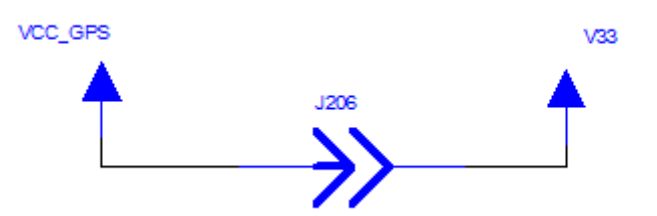

Figure 4-3 3.3V Power Circuit

| Jumper Switch | Description                                                 |
|---------------|-------------------------------------------------------------|
| J208          | Turn on/ off 3.3V voltage output                            |
| J206          | Supply the power for other circuit on the development board |
| J201          | Supply the power for some LED indicators                    |

**Note:** When you test the parameter of current, please take out the three jumper caps. And the tested current will be the current consumed by module only.

### 4.2 UART1

UART1 and USB-UART1 use the same UART1 interface of the module. Eight LED indicators

(LRXD/LTXD/LRI/LDCD/LDSR/ DTR/LRTS/LCTS) can exactly indicate the logic level of each pin in UART interface of the module.

The default value of main UART: 115200-8-N-1.

PC and other DTE equipments can fully satisfy all functions of the module through communication interface and AT command.

Note: You cannot use two interfaces at the same time. Please switch between J301 and J304.

| Jumper Switch | Description            |
|---------------|------------------------|
| J301          | Turn on/ off USB-UART1 |
| J304          | Turn on/ off UART1     |

#### 4.2.1 DB9 UART1 Main Interface

This interface is a complete 8-line interface, and it can be connected to PC or other DTE equipments directly. Development board has RS-232 Transceiver SP3238EEA inside.

#### 4.2.2 USB-UART1 Interface

Development board has USB transfer UART interface chip (PL2303), it connects UART1 signal to USB-UART1 interface. It connects four signals (TXD/RXD/CTS/RTS) to UART1 of the module. LUSB1 indicator will be on after USB is inserted.

Note: You need to install driver in some operating system when you use USB.

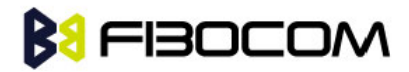

### 4.3 HOST UART

Development board has USB transfer UART interface chip (PL2303), it connects HOST UART signal to USB interface. The serial port signal connects to the HOST UART of GSM module. LUSB2 indicator will be on after USB is inserted.

| Jumper Switch | Description            |
|---------------|------------------------|
| J306          | Turn on/ off HOST UART |

#### Note:

- You need to install driver in some operating system when you use HOST.
- HOST UART is supported by G5-Family.
- The HOST UART is used for TRACE and software debugging.

#### 4.4 UART2

This is a DB9 interface. It is compatible with UART of GPS module and UART2 of GSM module.

Connect TXD/RXD signal to module UART via RS-232 transceiver SP3232EEA.

Note: You cannot use these two interfaces at the same time, please switch between J505 and J509.

| Jumper Switch | Description                     |
|---------------|---------------------------------|
| J505          | Turn on/off UART2 of GSM module |
| J509          | Turn on/off UART of GPS module  |

**Note:** UART2 is supported by G510 only.

### 4.5 SPI-UART

The development board has a SPI interface. This SPI interface is compatible with the SPI of GSM module and GPS module.

Note: You cannot use these two interfaces at the same time, please switch between J503 and J502.

| Jumper Switch | Description                   |
|---------------|-------------------------------|
| J503          | Turn on/off SPI of GSM module |
| J502          | Turn on/off SPI of GPS module |

Note: SPI interface is used for TRACE and software debugging of G600 and G610.

The interface simulated SPI to UART, and then transferred to a serial port through RS-232 Transceiver SP3238EEA.

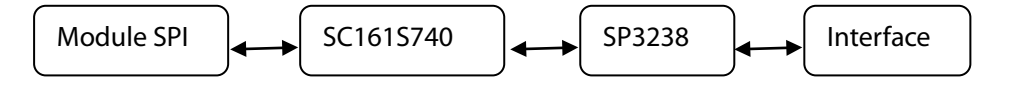

Figure 4-4 SPI transfers to Serial Port

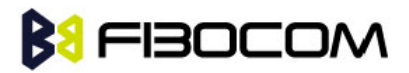

Meanwhile L\_SPI\_TX/L\_SPI\_RX indicators on development board can indicate the work state of SPI transfer serial port.

## 4.6 USB\_GPS

Development board has USB transfer UART interface chip (PL2303), it connects RXD/TXD to UART of GPS module. LUSB3 indicator will be on after USB is inserted.

| Jumper Switch | Description                    |
|---------------|--------------------------------|
| J504          | Turn on/off UART of GPS module |

### 4.7 Control and Indicate (GSM)

GSM control and indicate interface including: GSM-POWER\_ON / GSM-RESET / LPG / VDD.

LPG/VDD directs the state through LED indicator. GSM-POWER\_ON / GSM-RESET have corresponding buttons and circuits.

#### 4.7.1 GSM-POWER\_ON Circuit

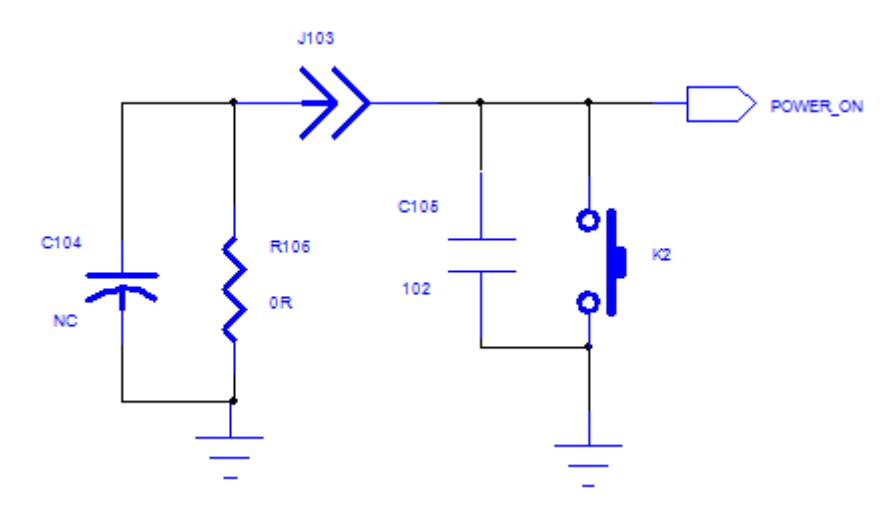

Figure 4-4 GSM-POWER\_ON Circuit

| Development Board | Description                                                           |
|-------------------|-----------------------------------------------------------------------|
| R106& C104        | Power_on pin is pulled up in GPRS module.                             |
|                   | Connect R106 and C104 externally to turn on the module automatically. |
| J103              | Disable / Enable automatic turn-on                                    |
| K2 & C105         | Manually turn on/off                                                  |

**Note:** The interval time should be longer than 5s for the development board to re-power.

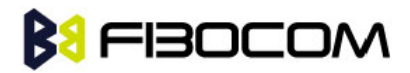

#### 4.7.2 GSM-RESET\_N Peripheral Circuit

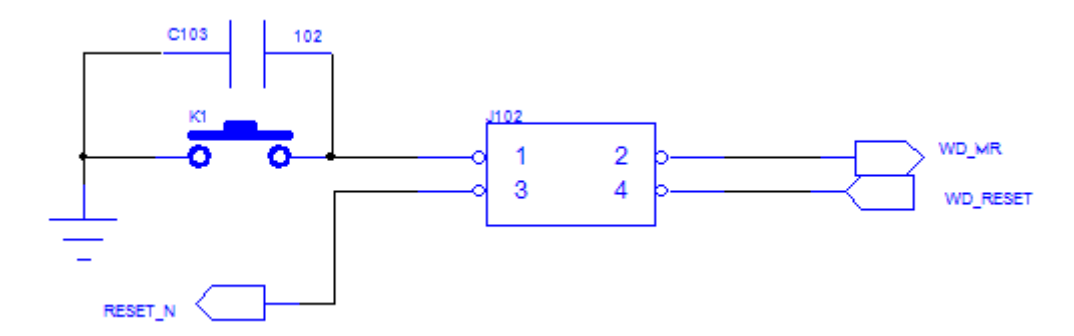

#### Figure 4-5 Peripheral Circuit of GSM-RESET\_N

| Development Board | Description                  |
|-------------------|------------------------------|
| K1&C103           | Manually reset the circuit   |
| J102              | Jumper (1-3): manually reset |

#### 4.7.3 LVDD Indicator

| Development Board | Description                    |
|-------------------|--------------------------------|
| J104              | Disable / Enable VDD indicator |

#### 4.7.4 LPG Indicator

| Development Board | Description                    |
|-------------------|--------------------------------|
| J107              | Disable / Enable LPG indicator |

#### 4.7.5 Power on Process

| Development Board           | Descriptior                                                             | tion                                                                                                    |  |  |  |  |
|-----------------------------|-------------------------------------------------------------------------|----------------------------------------------------------------------------------------------------|--|--|--|--|
|                             | LVDD                                                                    | Turn off                                                                                                    |  |  |  |  |
| Power supply                |                                                                         | If outside 3.3V voltage acts on any IO interface, it will cause current reperfusion, and affect the normal indicator of VDD. |  |  |  |  |
|                             | LPG                                                                     | Turn off                                                                                                    |  |  |  |  |
| Power ON                    | VDD                                                                     | Turn on                                                                                                    |  |  |  |  |
| (automatic turn on or press |                                                                         |                                                                                                    |  |  |  |  |
| GSM-POWER_ON button)        | LPG                                                                     | Turn on                                                                                                    |  |  |  |  |
| Turn off                    | Press GSM-POWER_ON button more than 3S, and the state of all LED is the |                                                                                                    |  |  |  |  |
|                             | same as pov                                                             | wer off mode.                                                                                                    |  |  |  |  |

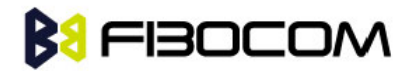

### 4.8 Control and Indicate (GPS)

GPS control and indicate interface including: ON/OFF / GPS-RESET / LPPS.

LPPS directs the state through LED indicator. GPS-RESET has corresponding buttons and circuits. ON/OFF has the corresponding control circuit.

#### 4.8.1 ON/OFF

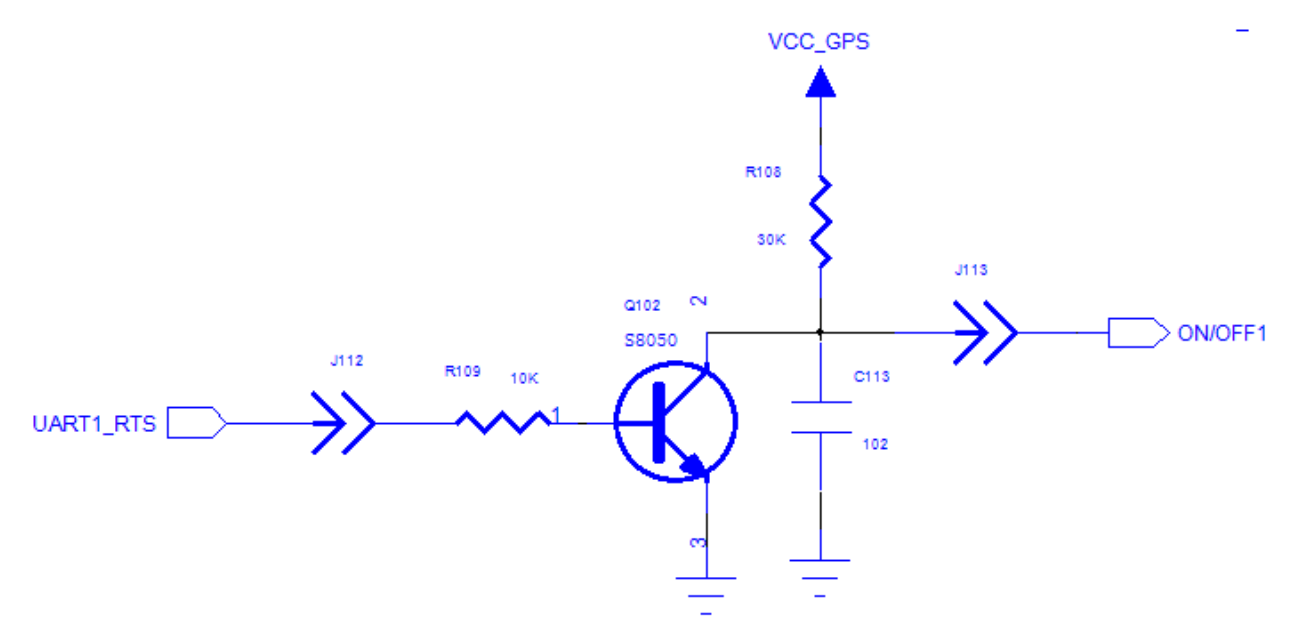

Figure 4-6 GPS ON/OFF Circuit

| Development Board | Description                                                |
|-------------------|------------------------------------------------------------|
| J112&J113         | Enable/disable GPS module to wake up/sleep control circuit |

#### 4.8.2 **RESET**

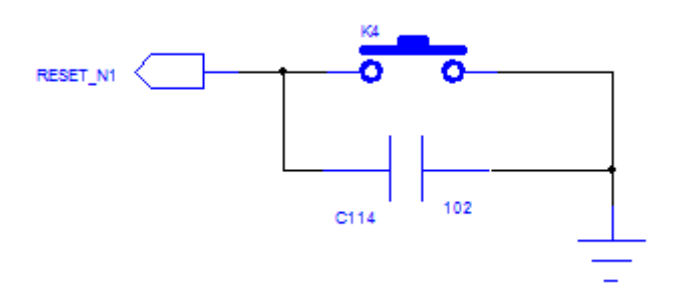

Figure 4-7 GPS RESET Circuit

| Development Board | Description                           |
|-------------------|---------------------------------------|
| K4 & C114         | GPS module manually reset key circuit |

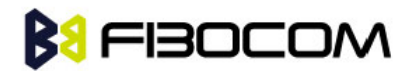

#### 4.8.3 LPPS Indicator

| Development Board | Description                   |
|-------------------|-------------------------------|
| J206              | Enable/disable LPPS indicator |

#### 4.9 VBACKUP

The module includes a RTC power supply (VBACKUP). The RTC will continue running after main power supply is cut off. VBACKUP connects to a 220uF standby capacitance via resistance R214, after the power is cut off, it can continue running about seconds

You can directly provide power supply, or put a button battery to ensure the long-time running of real time clock.

### 4.10 SIM Card Interface

Development board includes a complete SIM card interface circuit.

This circuit supports SIM\_CD. Please make sure J111 jumped.

### 4.11 Audio Interface

There are two audio interfaces: the first audio interface and the second audio interface.

The headphone jack is 3.5mm.

As shown in the following picture:

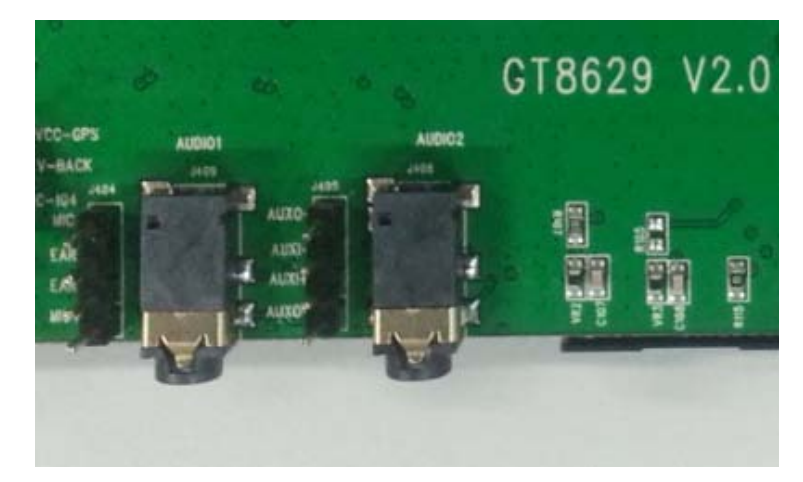

Figure 4-8 Audio Interface

### 4.12 ADC Interface

Development board J203 connects to ADC1. You can inquire the voltage after ADC transfer through AT command.

Note: Please remove J203 when you test outside voltage.

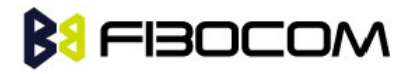

### 4.13 GPS Antenna Test

Development board GT8629 integrated the antenna test circuit of GPS module.

| Jumper Switch | Description                                |
|---------------|--------------------------------------------|
| J406          | Turn on/ off GPS antenna test voltage 3.3V |
| J407          | Turn on/ off GPS antenna test voltage 5V   |
| J401          | Jump V_ANTV_ANT1                           |

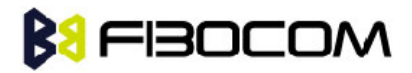

## **5** Performance Testing

### 5.1 Current Testing

The current of the module is an important parameter.

The development board is design with less current consumption. So it can be test with the module incorporable. The current consumption reflected the module current consumption exactly.

Here are the test procedures:

- 1) Use the direct power supply
- 2) Turn off 3.3V power supply (J208)
- 3) Turn off outside power supply (J201)
- 4) The main communication interface is USB interface, and provides UART interface voltage through VDD.
- 5) Turn off LVDD indicator (J104) and LPG indicator (J107)
- 6) Turn off other interface connections

The sketch map of testing environment:

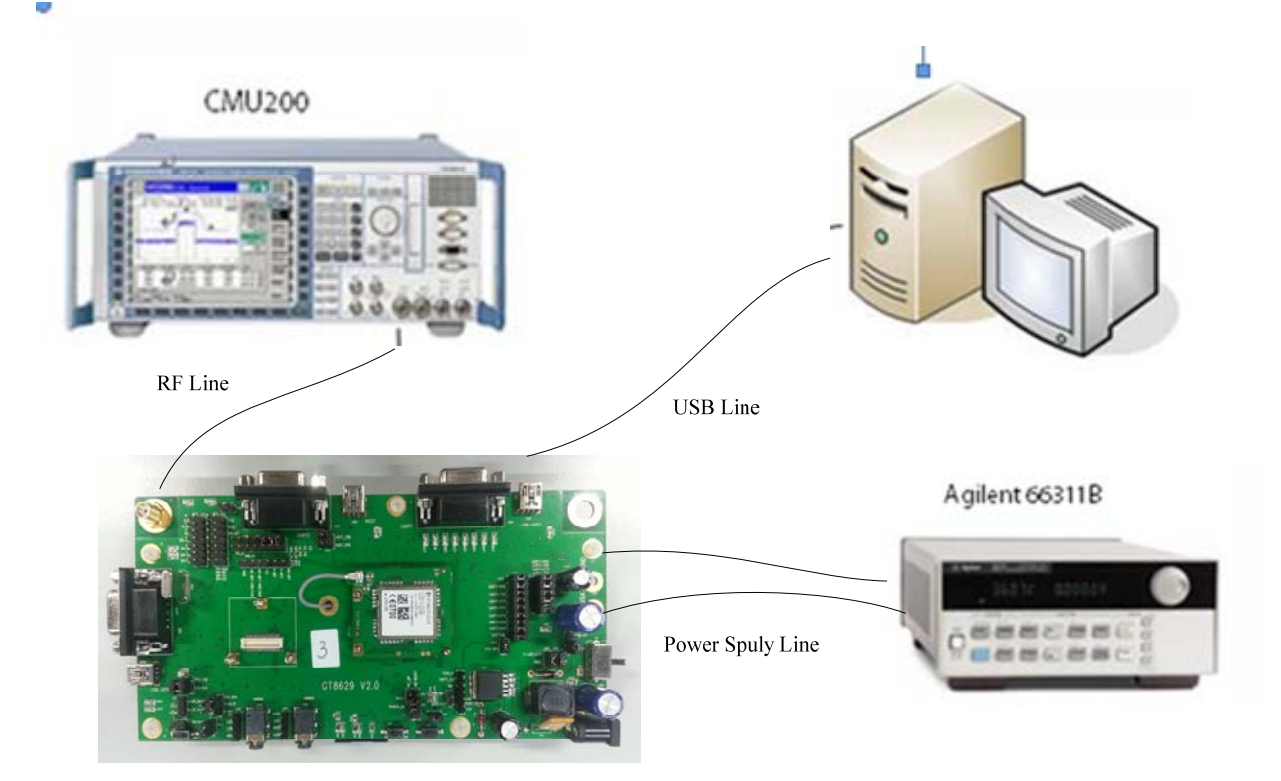

Figure 5-1 Test Environment

**Note:** It's recommended that the power supply should be used Agilent 66311B or higher level programmable power supply. In this environment you don't need a current meter.

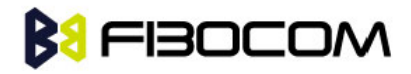

## 5.2 Current Testing Description

Example: G510

| G510 Current Test Internal Standards |                 |                              |        |          |   | Date   |
|--------------------------------------|-----------------|------------------------------|--------|----------|---|--------|
| ltem                                 | Description     | Condition STD-G&T Unit Level |        | Sample A |   |        |
| l off                                | RTC mode        |                              | 180.0  | uA       | * | 119.0  |
| GSM 900/1800 current                 |                 |                              |        |          |   |        |
| l idle                               | Idle mode       | GSM only, DRX=2, -85dBm      |        |          |   |        |
|                                      |                 | EGSM900                      | 26.0   | mA       | * | 19.2   |
|                                      |                 | DCS1800                      | 26.0   | mA       | * | 19.5   |
| l idle-RX                            |                 | MAX                          | 200.0  | mA       |   | 91.3   |
| I idle-base                          |                 | base (average)               | 23.0   | mA       |   | 18.9   |
|                                      |                 |                              |        |          |   |        |
| I sleep                              | Low power mode  | EGSM900, -85dBm              |        |          |   |        |
|                                      |                 | DRX=2                        | 4.0    | mA       | * | 1.9    |
|                                      |                 | DRX=5                        | 2.5    | mA       |   | 1.2    |
|                                      |                 | DRX=9                        | 2.0    | mA       | * | 1.0    |
| l sleep-RX                           |                 | MAX                          | 200.0  | mA       |   | 135.5  |
| l sleep-base                         |                 | base (average) *1            | 1.3    | mA       |   | 0.5    |
|                                      |                 |                              |        |          |   |        |
| l gsm-avg                            | Average current | EGSM900 PCL=5 *2             | 300.0  | mA       | * | 258.5  |
|                                      | GSM voice       | PCL=10                       | 160.0  | mA       |   | 128.5  |
|                                      | 1 Tx slot       | PCL=15                       | 130.0  | mA       |   | 84.5   |
|                                      | 1 Rx slot       | PCL=19(6.5dBm)               | 125.0  | mA       | * | 72.5   |
|                                      |                 | DCS1800 PCL=0                | 255.0  | mA       | * | 165.5  |
|                                      |                 | PCL=5                        | 155.0  | mA       |   | 95.5   |
|                                      |                 | PCL=10                       | 130.0  | mA       |   | 74.2   |
|                                      |                 | PCL=15(1.5dBm)               | 125.0  | mA       | * | 68.3   |
|                                      |                 |                              |        |          |   |        |
| l gsm-max                            | Peak current    | EGSM900 PCL=5                | 2000.0 | mA       | * | 1747.5 |
|                                      | GSM voice       | PCL=10                       | 740.0  | mA       |   | 657.5  |
|                                      | 1 Tx slot       | PCL=15                       | 400.0  | mA       |   | 293.3  |
|                                      | 1 Rx slot       | PCL=19(6.5dBm)               | 315.0  | mA       | * | 191.2  |
|                                      |                 | DCS1800 PCL=0                | 1565.0 | mA       | * | 953.2  |
|                                      |                 | PCL=5                        | 630.0  | mA       |   | 381.2  |
|                                      |                 | PCL=10                       | 370.0  | mA       |   | 197.5  |

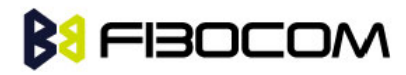

|                       | GSM 850/1900 current |                         |        |    |         |        |
|-----------------------|----------------------|-------------------------|--------|----|---------|--------|
| l idle                | Idle mode            | GSM only, DRX=2, -85dBm |        |    |         |        |
|                       |                      | GSM850                  | 26.0   | mA | $\star$ | 21.1   |
|                       |                      | PCS1900                 | 26.0   | mA | $\star$ | 21.3   |
| l idle-RX             |                      | MAX                     | 200.0  | mA |         | 90.6   |
| I idle-base           |                      | base (average)          | 23.0   | mA |         | 20.7   |
|                       |                      |                         |        |    |         |        |
| I sleep               | Low power mode       | GSM850, -85dBm          |        |    |         |        |
|                       |                      | DRX=2                   | 4.0    | mA | $\star$ | 1.7    |
|                       |                      | DRX=5                   | 2.5    | mA |         | 1.2    |
|                       |                      | DRX=9                   | 2.0    | mA | $\star$ | 0.9    |
| l sleep-RX            |                      | MAX                     | 200.0  | mA |         | 135.2  |
| I sleep-base          |                      | base (average) *1       | 1.3    | mA |         | 0.5    |
| l gsm-avg             | Average current      | GSM850 PCL=5 *2         | 300.0  | mA | *       | 238.5  |
|                       | GSM voice            | PCL=10                  | 160.0  | mA |         | 120.6  |
|                       | 1 Tx slot            | PCL=15                  | 130.0  | mA |         | 82.2   |
|                       | 1 Rx slot            | PCL=19(6.5dBm)          | 125.0  | mA | $\star$ | 71.2   |
|                       |                      | PCS1900 PCL=0           | 240.0  | mA | *       | 171.3  |
|                       |                      | PCL=5                   | 150.0  | mA |         | 101.3  |
|                       |                      | PCL=10                  | 130.0  | mA |         | 76.2   |
|                       |                      | PCL=15(1.5dBm)          | 125.0  | mA | *       | 68.5   |
| l gsm-max             | Peak current         | GSM850 PCL=5            | 2000.0 | mA | *       | 1549.6 |
| 5                     | GSM voice            | PCL=10                  | 740.0  | mA |         | 574.2  |
|                       | 1 Tx slot            | PCL=15                  | 400.0  | mA |         | 255.4  |
|                       | 1 Rx slot            | PCL=19(6.5dBm)          | 315.0  | mA | *       | 107.8  |
|                       |                      | PCS1900 PCL=0           | 1565.0 | mA | *       | 979.5  |
|                       |                      | PCL=5                   | 630.0  | mA |         | 400.2  |
|                       |                      | PCL=10                  | 370.0  | mA |         | 116.2  |
|                       |                      | PCL=15(1.5dBm)          | 315.0  | mA | *       | 117.2  |
| GPRS 900/1800 current |                      |                         |        |    |         |        |
| l idle                | Idle mode            | GPRS, DRX=2, -85dBm     |        |    |         |        |
|                       |                      | EGSM900                 | 26.0   | mA | $\star$ | 18.7   |
|                       |                      | DCS1800                 | 26.0   | mA |         | 18.9   |
|                       |                      |                         |        |    |         |        |

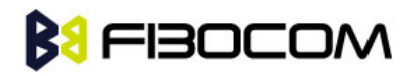

| I sleep    | Low power mode  |                       |        |    |          |              |
|------------|-----------------|-----------------------|--------|----|----------|--------------|
|            |                 | DRX=2                 | 4.0    | mA | *        | 1.7          |
|            |                 | DRX=5                 | 2.5    | mA |          | 1.0          |
|            |                 | DRX=9 *3              | 2.0    | mA | *        | 0.8          |
| l aprs-ava | Average current | FGSM900 PCI =5        | 520.0  | mA | +        | 409.5        |
| i gpis avg | GPRS Class 10   | PCI -10               | 260.0  | mΔ | ^        | 175 5        |
|            | 2 TX slot       | PCI =15               | 185.0  | mΑ |          | 97.8         |
|            | 3 Rx slot       | PCI = 19(6.5 dBm)     | 165.0  | mA | *        | 76.0         |
|            | 51005100        | DCS1800 PCI = 0       | 420.0  | mA | ÷        | 245.5        |
|            |                 | PCI =5                | 240.0  | mA | ~        | 123.5        |
|            |                 | PCI =10               | 180.0  | mA |          | 79.5         |
|            |                 | PCL=15(1.5dBm)        | 170.0  | mA | *        | 70.2         |
|            |                 |                       |        |    |          |              |
| l gprs-max | Peak current    | EGSM900 PCL=5 *4      | 2000.0 | mA | *        | 1675. 2      |
|            | GPRS Class 10   | PCL=10                | 730.0  | mA |          | 625.5        |
|            | 2 TX slot       | PCL=15                | 400.0  | mA |          | 271.9        |
|            | 3 Rx slot       | PCL=19(6.5dBm)        | 315.0  | mA | *        | 172.1        |
|            |                 | DCS1800 PCL=0         | 1565.0 | mA | *        | 935.5        |
|            |                 | PCL=5                 | 615.0  | mA |          | 374.5        |
|            |                 | PCL=10                | 360.0  | mA |          | 181.5        |
|            |                 | PCL=15(1.5dBm)        | 315.0  | mA | *        | 127.2        |
|            | (               | GPRS 850/1900 current |        |    |          |              |
| l idle     | Idle mode       | GPRS, DRX=2, -85dBm   |        |    |          |              |
|            |                 | GSM850                | 26.0   | mA | *        | 19.2         |
|            |                 | PCS1900               | 26.0   | mA |          | 19.1         |
| l sleep    | Low power mode  |                       |        |    |          |              |
|            | -               | DRX=2                 | 4.0    | mA | *        | 1.8          |
|            |                 | DRX=5                 | 2.5    | mA |          | 1.2          |
|            |                 | DRX=9 *3              | 2.0    | mA | *        | 0.8          |
|            | Average         |                       | 520.0  |    |          | 074.0        |
| i gprs-avg | Average current |                       | 520.0  | mA | ★        | 3/4. b       |
|            | GPRS Class 10   |                       | 200.0  | mA |          | 1/3.8        |
|            |                 | PCL=15                | 165.0  | mA | <b>_</b> | 94.4<br>74 5 |
|            | 3 KX SIOT       | PCL=19(0.5dBm)        | 0.00   | mA | *        | 74.5         |
|            |                 | PC51900 PCL=0         | 420.0  | mΑ | *        | 201.4        |

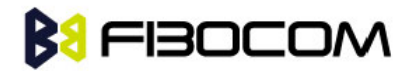

|            |               | PCL=5           | 240.0  | mA |   | 128.8  |
|------------|---------------|-----------------|--------|----|---|--------|
|            |               | PCL=10          | 180.0  | mA |   | 82.3   |
|            |               | PCL=15(1.5dBm)  | 170.0  | mA | * | 65.5   |
|            |               |                 |        |    |   |        |
| l gprs-max | Peak current  | GSM850 PCL=5 *4 | 2000.0 | mA | * | 1544.3 |
|            | GPRS Class 10 | PCL=10          | 730.0  | mA |   | 572.5  |
|            | 2 TX slot     | PCL=15          | 400.0  | mA |   | 349.1  |
|            | 3 Rx slot     | PCL=19(6.5dBm)  | 315.0  | mA | * | 165.8  |
|            |               | PCS1900 PCL=0   | 1565.0 | mA | * | 982.4  |
|            |               | PCL=5           | 615.0  | mA |   | 399.8  |
|            |               | PCL=10          | 360.0  | mA |   | 189.5  |
|            |               | PCL=15(1.5dBm)  | 315.0  | mA | * | 130.5  |
|            |               |                 |        |    |   |        |

#### Note:

- Test algorithm is only for your reference.
- Max Supply Current and Relative Power level recorded simultaneously
- Pay attention to the condition of GPRS attach
- It is the same Max Supply Current standard at GPRS or GSM

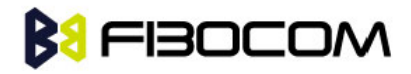

## 5.3 RF Testing Description

Example: G510

| GE10 BE Sector/EGSM000) Internal Standards |           |          |               |          |        | Date       |          |         |            |  |
|--------------------------------------------|-----------|----------|---------------|----------|--------|------------|----------|---------|------------|--|
|                                            |           |          |               |          |        |            | Sample A |         |            |  |
| ltom                                       | Conditio  | <b>n</b> |               |          | STD C1 | Unit       |          | Channel |            |  |
| item                                       | Conditio  |          | 310-6131      | 310-01   | Unit   | Unit Level | 1        | 62      | 124        |  |
| Frequency Error                            | EGSM900 P | PCL=5    | <90           | <50      | Hz     | *          | -40.9    | -40.4   | -33.3      |  |
|                                            | 10        |          | <b>&lt;90</b> | <50      | Hz     |            | -42.17   | -46.2   | -42.1<br>7 |  |
|                                            | 15        |          | <b>&lt;90</b> | <50      | Hz     |            | -43.13   | -34.03  | -41.7<br>1 |  |
|                                            | 19        |          | <90           | <50      | Hz     |            | -48.43   | -35.19  | -34.1<br>6 |  |
| RMS Phase Error                            | EGSM900 P | PCL=5    | <5            | <3       | o      | $\star$    | 1.1      | 1.0     | 0.9        |  |
|                                            | 10        |          | <5            | <3       | o      |            | 1.0      | 0.9     | 0.8        |  |
|                                            | 15        |          | <5            | <3       | 0      |            | 1.0      | 0.9     | 0.8        |  |
|                                            | 19        |          | <5            | <3       | o      |            | 1.0      | 0.9     | 0.8        |  |
| Peak Phase Error                           | EGSM900 P | PCL=5    | <20           | <10      | o      | $\star$    | 4.5      | 4.3     | 3.5        |  |
|                                            | 10        |          | <20           | <10      | o      |            | 3.2      | 2.9     | 2.9        |  |
|                                            | 15        |          | <20           | <10      | 0      |            | 3.2      | 2.8     | 2.7        |  |
|                                            | 19        |          | <20           | <10      | 0      |            | 3.0      | 3.2     | 2.7        |  |
|                                            |           |          |               |          |        |            |          |         |            |  |
| Transmitter<br>output                      | EGSM900 F | PCL=5    | 33±2          | 32.5±0.5 | dBm    | *          | 32.7     | 32.6    | 32.6       |  |
| power                                      | 6         |          | 31±3          | 31±1.5   | dBm    |            | 31.2     | 31.0    | 31.0       |  |
|                                            | 7         |          | 29±3          | 29±1.5   | dBm    |            | 29.1     | 29.0    | 29.0       |  |
|                                            | 8         |          | 27±3          | 27±1.5   | dBm    |            | 27.2     | 27.2    | 27.1       |  |
|                                            | 9         |          | 25±3          | 25±1.5   | dBm    |            | 25.2     | 25.1    | 25.1       |  |
|                                            | 10        |          | 23±3          | 23±1.5   | dBm    |            | 23.1     | 23.0    | 23.0       |  |
|                                            | 11        |          | 21±3          | 21±1.5   | dBm    |            | 21.0     | 21.0    | 21.0       |  |
|                                            | 12        |          | 19±3          | 19±1.5   | dBm    |            | 19.1     | 19.0    | 19.0       |  |
|                                            | 13        |          | 17±3          | 17±1.5   | dBm    |            | 17.1     | 17.0    | 16.9       |  |
|                                            | 14        |          | 15±3          | 15±1.5   | dBm    |            | 15.1     | 15.0    | 15.1       |  |
|                                            | 15        |          | 13±3          | 13±1.5   | dBm    |            | 13.1     | 13.1    | 13.1       |  |
|                                            | 16        |          | 11±5          | 11±2.5   | dBm    |            | 10.9     | 11.0    | 10.9       |  |
|                                            | 17        |          | 9 ±5          | 9 ±2.5   | dBm    |            | 9.2      | 9.2     | 9.2        |  |
|                                            | 18        |          | 7 ±5          | 7 ±2.5   | dBm    |            | 7.0      | 6.8     | 6.7        |  |

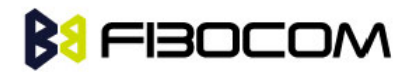

|                       | 19            | 5 ±5 | 5 ±3              | dBm | 4.9  | 5.0  | 5.1  |
|-----------------------|---------------|------|-------------------|-----|------|------|------|
|                       |               |      |                   |     |      |      |      |
| Transmitter<br>output | EGSM900 PCL=5 |      | Insde<br>Template | *   | PASS | PASS | PASS |
| burst timing          | б             |      | Insde<br>Template |     | PASS | PASS | PASS |
|                       | 7             |      | Insde<br>Template |     | PASS | PASS | PASS |
| (Pass or Fail)        | 8             |      | Insde<br>Template |     | PASS | PASS | PASS |
|                       | 9             |      | Insde<br>Template |     | PASS | PASS | PASS |
|                       | 10            |      | Insde<br>Template |     | PASS | PASS | PASS |
|                       | 11            |      | Insde<br>Template |     | PASS | PASS | PASS |
|                       | 12            |      | Insde<br>Template |     | PASS | PASS | PASS |
|                       | 13            |      | Insde<br>Template |     | PASS | PASS | PASS |
|                       | 14            |      | Insde<br>Template |     | PASS | PASS | PASS |
|                       | 15            |      | Insde<br>Template |     | PASS | PASS | PASS |
|                       | 16            |      | Insde<br>Template |     | PASS | PASS | PASS |
|                       | 17            |      | Insde<br>Template |     | PASS | PASS | PASS |
|                       | 18            |      | Insde<br>Template |     | PASS | PASS | PASS |
|                       | 19            |      | Insde<br>Template |     | PASS | PASS | PASS |
|                       |               |      |                   |     |      |      |      |
| Output RF<br>spectrum | EGSM900 PCL=5 | *1   | Insde<br>Template | *   | PASS | PASS | PASS |
| (due to<br>switching) | 10            |      | Insde<br>Template |     | PASS | PASS | PASS |
|                       | 15            |      | Insde<br>Template |     | PASS | PASS | PASS |
| (Pass or Fail)        | 19            |      | Insde<br>Template |     | PASS | PASS | PASS |
|                       |               |      |                   |     | PASS | PASS | PASS |
| Output RF<br>spectrum | EGSM900 PCL=5 | *2   | Insde<br>Template | *   | PASS | PASS | PASS |

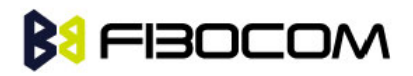

| (due to<br>modulation)  | 10                     |           | Insde<br>Template |       | PASS    | PASS   | PASS       |
|-------------------------|------------------------|-----------|-------------------|-------|---------|--------|------------|
|                         | 15                     |           | Insde<br>Template |       | PASS    | PASS   | PASS       |
| (Pass or Fail)          | 19                     |           | Insde<br>Template |       | PASS    | PASS   | PASS       |
| Receiver<br>sensitivity | EGSM900 PCL=5          | ≤-102     | ≤-108             | dBm ★ | -109.30 | -109.5 | -108.<br>8 |
|                         | BER<2.439% &<br>FER<1% |           |                   |       |         |        |            |
| Signal strength         | EGSM900                |           |                   |       |         |        |            |
|                         | Cell Power=-88(dBm)    | 22(-3~+2) | 22(-2~+2)         | *     | 20      | 22     | 20         |
|                         | Cell Power=-102(dBm)   | 8(-4~+2)  | 8(-3~+2)          |       | 7       | 8      | 7          |
|                         | Cell Power=-108(dBm)   | 2(-4~+2)  | 2(-3~+2)          |       | 3       | 4      | 4          |
|                         |                        |           |                   |       |         |        |            |

**Note:** Test algorithm is only for your reference.

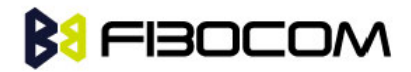

# 6 RF Antenna

There is SMA RF interface on development board. It is connected to RF interface of the module through a RF cable which transfers SMA to U.FL. The GSM antenna can be connected by the SMA connector.

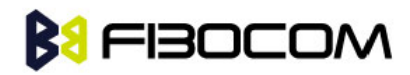

# 7 Default Jumper Cap

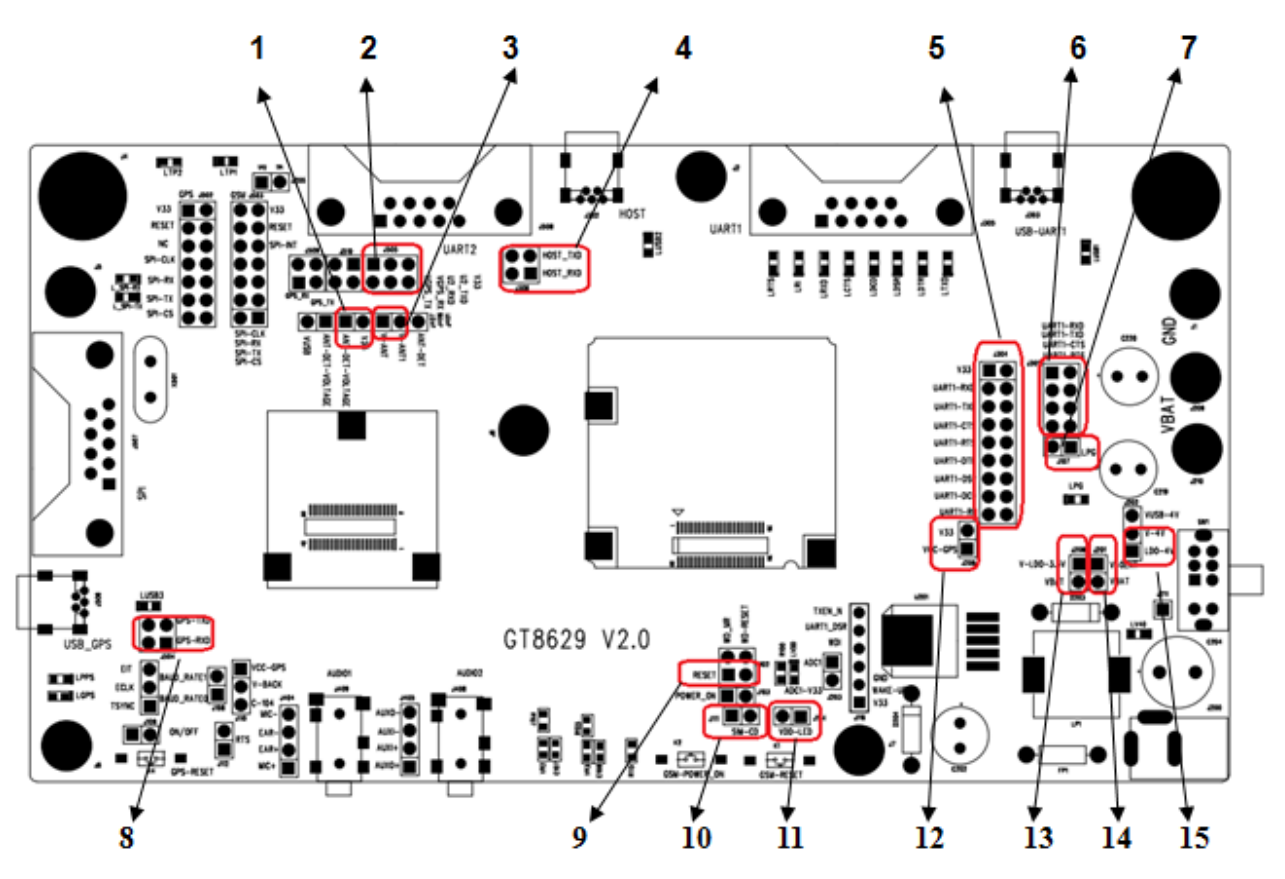

Figure 7-1 Default Jumper Cap

| Number | Locate            | PCS |
|--------|-------------------|-----|
| 1      | J406              | 1   |
| 2      | J505              | 3   |
| 3      | J401(V-ANTV-ANT1) | 1   |
| 4      | J306              | 2   |
| 5      | J304              | 9   |
| 6      | J301              | 4   |
| 7      | J107              | 1   |
| 8      | J504              | 2   |
| 9      | J102              | 1   |

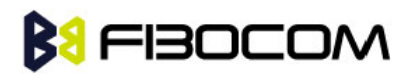

| 10 | J111             | 1 |
|----|------------------|---|
| 11 | J104             | 1 |
| 12 | J206             | 1 |
| 13 | J208             | 1 |
| 14 | J201             | 1 |
| 15 | J202(LDO_4VV_4V) | 1 |